# Sales & Service Bulletin

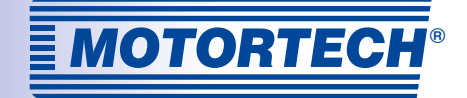

| Neues Produkt          | Produktänderung  | Produktinformation   |
|------------------------|------------------|----------------------|
| Technische Information | Preisänderung    | Marketinginformation |
| Nr. 2015/15            | Datum 05.06.2015 | Seite 1/3            |

## MAN<sup>®</sup>-Datenlogger Mögliche Probleme mit ALL-IN-ONE-Datenverbindung nach Aktualisierung

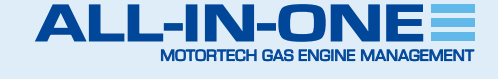

Dieses Sales & Service Bulletin ersetzt die Technische Information 2015/11 vom 13. März 2015 zu diesem Thema. Wir möchten Sie über mögliche Auswirkungen der Aktualisierung des Datenloggers bei der MAN<sup>®</sup> E26- und E32-Serie informieren.

Aufgrund der Aktualisierung des MAN-Datenloggers auf die Firmwareversion 2.0 kann es bei der Kommunikation mit der ALL-IN-ONE zu einem Verlust der Daten für Öl- und Kühlwassertemperatur kommen.

Davon betroffen sein können sowohl bestehende Anlagen, bei denen das Update durchgeführt wird, als auch neue Anlagen, die mit der aktuellen Firmwareversion 2.0 ausgeliefert werden. Ein Update der aktuellen ECU-Liste 5.9, das das Problem beheben wird, ist in Arbeit.

Sollte das Problem auftreten, installieren Sie bis auf Weiteres die Datei *ManLoggerPatch\_v1.0.iwe* wie auf Seite 2 beschrieben. Beachten Sie, dass Sie nach diesem Schritt ausschließlich mit MAN-Datenloggern der Firmwareversion 2.0 oder höher arbeiten können. Um wieder mit MAN-Datenloggern bis Firmwareversion 1.9 arbeiten zu können, installieren Sie die Datei *ECU\_List-5.9.0.1.iwe* wie auf Seite 3 beschrieben, was den Patch überschreibt.

Im Falle weiterer Fragen oder Probleme wenden Sie sich bitte an den technischen Support:

### Telefon: +49 5141 9399 222 Email: service@motortech.de

ACHTUNG!

EINE AKTUALISIERUNG MUSS ERST ERFOLGEN, WENN ES ZU PROBLEMEN MIT DER DATENVERBINDUNG KOMMT.

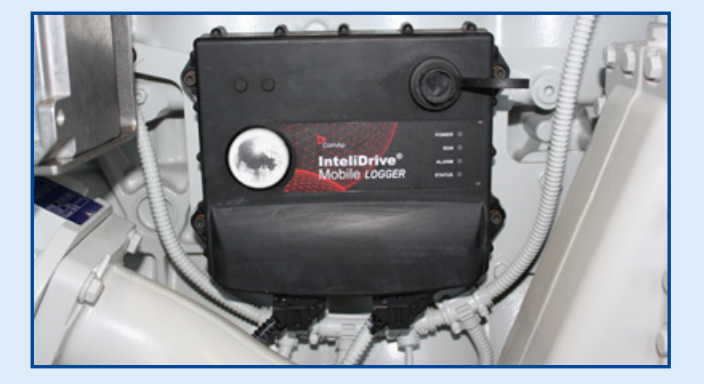

| Groups         | Name        | Value    | Dimension |
|----------------|-------------|----------|-----------|
| Engine values  | ECU BIN1    | 00000000 |           |
| Gener values   | ECU BIN2    | 00000000 |           |
| Mains values   | ECU BOUT1   | 00000000 |           |
| Sync/Load ctrl | ECU BOUT2   | 00000000 |           |
| Volt/PF ctrl   | ExhaustTmpA | *****    | °C        |
| Force value    | ExhaustTmp8 | *****    | °C        |
| Load shedding  | CooWater    | *****    | °C        |
| Analog CU      | Boost Temp  | *****    | °C        |
| Bin inputs CU  | Oil Press A | *****    | bar       |
| Bin outputs CU | Boost Press | *****    | kPa       |
| Log Bout       | Oil Temp A  | *****    | °C        |
| Info           | Oil Temp B  | *****    | °C        |
| Statistics     | Oil Press B | *****    | bar       |
| ECU            | CoolWater2  | *****    | °C        |
|                | ECU-AIN 11  | *****    | -         |
|                | ECU-AIN 12  | *****    | -         |

#### MOTORTECH GmbH Hogrevestr. 21-23 29223 Celle Telefon: +49 5141 - 93 99 0 Fax: +49 5141 - 93 99 99 www.motortech.de motortech.de

MOTORTECH AMERICAS, LLC 1400 Dealers Avenue, Suite A New Orleans, LA 70123 Phone: +1 504 355 4212 Fax: +1 504 355 4217 www.motortechamericas.com info@motortechamericas.com

### VERTEILER

| nden / Sonstige            | Ja |
|----------------------------|----|
| rtreter & Vertriebspartner | Ja |
| M Partner                  | Ja |
| OTORTECH Niederlassungen   | Ja |

# Sales & Service Bulletin

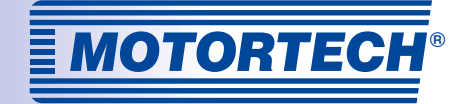

| Neues Produkt          | Produktänderung  | Produktinformation   |
|------------------------|------------------|----------------------|
| Technische Information | Preisänderung    | Marketinginformation |
| Nr. 2015/15            | Datum 05.06.2015 | Seite 2/3            |

## **Datenlogger-Patch installieren**

Gehen Sie wie folgt vor, sollte das Problem mit einem MAN-Datenlogger der Firmware 2.0 in Verbindung mit der ECU-Liste 5.9 auftreten. Beachten Sie, dass Sie diesen Patch nicht bei MAN-Datenloggern mit Firmwareversion 1.9 oder niedriger anwenden können.

- 1 Laden Sie unter dem folgenden Link die IWE-Datei herunter: www.motortech.de/fileadmin/download/ ManLoggerPatch\_v1.0.iwe
- (2) Führen Sie die Datei *ManLoggerPatch\_v1.0.iwe* mit einem Doppelklick aus.
- 3 Stellen Sie sicher, dass die Option *Overwrite older files only* ("ältere Dateien überschreiben") ausgewählt ist und bestätigen Sie mit *OK*.

| ComAp Firmware Import [1.6.1]                                |  |  |  |  |  |
|--------------------------------------------------------------|--|--|--|--|--|
| Import file:                                                 |  |  |  |  |  |
| C:\Temp\ManLoggerPatch_v1.0.iwe                              |  |  |  |  |  |
| 🟵 🗹 🖿 ECU databases                                          |  |  |  |  |  |
|                                                              |  |  |  |  |  |
|                                                              |  |  |  |  |  |
| Overwrite all files                                          |  |  |  |  |  |
| <ul> <li>Overwrite older files only (RECOMMENDED)</li> </ul> |  |  |  |  |  |
| Confirm overwriting each file                                |  |  |  |  |  |
| 🖉 Check all 📲 Uncheck all 🗸 OK 🗶 Cancel                      |  |  |  |  |  |

- Öffnen Sie InteliMonitor und stellen Sie die Verbindung zur Steuerung her.
- 5 Gehen Sie auf den Menüpunkt *Tools* und öffnen Sie GenConfig.

| Connection | Monitor | Tool | s Settings                                | Window                            | Help |     |   |      |  |
|------------|---------|------|-------------------------------------------|-----------------------------------|------|-----|---|------|--|
| 当 🙀        | 8 1     | ě.   | GenConfig                                 | Ctrl+0                            | •    | in! | - | 1 de |  |
|            |         |      | PLC Monito<br>Line Diagram<br>Read dongle | r<br><b>m Editor</b><br>e: Ctrl+U |      |     |   |      |  |

6 Sollten Sie eine Fehlermeldung erhalten, bestätigen Sie sie mit *OK*.

(7) Wählen Sie über *Options* den Eintrag *ESL files* aus.

| File                      | 9   | ptions Tools Help                                                |   |                                                                                 |
|---------------------------|-----|------------------------------------------------------------------|---|---------------------------------------------------------------------------------|
| Contraction of the second |     | Settings<br>Select connection                                    |   | Interv   Univ Sensors   Lanzuages   Translater   B.C.Editor   Screen Editor   U |
| (£) €                     | * * | Overwrite setpoints<br>Clear History<br>Reset from Init state    |   | Available modules                                                               |
| ÷.                        |     | Save history to archive<br>Check consistency before save archive | • |                                                                                 |
|                           |     | Import firmware<br>Dictionaries                                  |   |                                                                                 |
|                           |     | ESL files                                                        |   |                                                                                 |

8 Wählen Sie *ManLoggerPatch v1.0.esl* aus und bestätigen Sie mit *OK*.

| Select ESL file           |         |          |  |  |
|---------------------------|---------|----------|--|--|
| ESL file name             | Version | Selected |  |  |
| ECU list - Allspeed.esl   | 5.9     |          |  |  |
| ECU list - InteliLite.esl | 5.9     |          |  |  |
| ECU list - InteliNano.esl | 1.5     | 0        |  |  |
| ECU list - Mobile.esl     | 5.9     |          |  |  |
| ECU list - Motortech.esl  | 1.1     |          |  |  |
| ManLoggerPatch v1.0.esl   | 1.0     | $\odot$  |  |  |
|                           | 🗸 ок    | X Cancel |  |  |

- 9 Schließen Sie GenConfig und öffnen Sie GenConfig über InteliMonitor erneut wie in den Schritten 5 und 6 beschrieben.
- (1) Entfernen Sie die ECU *Logger Controller Data* und fügen Sie die ECU *ManLoggerPatch* hinzu.

|                                                    | Configured modules                                      |  |
|----------------------------------------------------|---------------------------------------------------------|--|
| Add modules to history automatically when inserted | Controller<br>IS-NTC-68<br>ECU<br>ECU<br>ManLoggerPatch |  |

MOTORTECH GmbH Hogrevestr. 21-23 29223 Celle Telefon: +49 5141 - 93 99 0 Fax: +49 5141 - 93 99 99 www.motortech.de motortech.de MOTORTECH AMERICAS, LLC 1400 Dealers Avenue, Suite A New Orleans, LA 70123 Phone: +1 504 355 4212 Fax: +1 504 355 4217 www.motortechamericas.com info@motortechamericas.com

### VERTEILER

| Kunden / Sonstige            | Ja |
|------------------------------|----|
| Vertreter & Vertriebspartner | Ja |
| OEM Partner                  | Ja |
| MOTORTECH Niederlassungen    | Ja |

## Sales & Service Bulletin

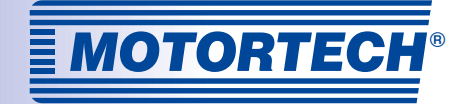

| Neues Produkt          | Produktänderung  | Produktinformation   |
|------------------------|------------------|----------------------|
| Technische Information | Preisänderung    | Marketinginformation |
| Nr. 2015/15            | Datum 05.06.2015 | Seite 3/3            |

## ECU-Liste 5.9 installieren

Gehen Sie wie folgt vor, um nach Anwendung des Patches wieder mit MAN-Datenloggern bis Firmwareversion 1.9 arbeiten zu können. Auf diese Weise überschreiben Sie den Patch. Beachten Sie, dass Sie danach nicht mit MAN-Datenloggern der Firmwareversion 2.0 oder höher arbeiten können.

- 1 Laden Sie unter dem folgenden Link die IWE-Datei herunter: www.motortech.de/fileadmin/download/ <u>ECU\_List-5.9.0.1.iwe</u>
- Führen Sie die Datei ECU\_List-5.9.0.1.iwe mit einem Doppelklick aus.
- 3 Stellen Sie sicher, dass die Option *Overwrite all files* ("alle Dateien überschreiben") ausgewählt ist und bestätigen Sie mit OK.

| ComAp Firmware Import [1.6.1]            |
|------------------------------------------|
| Import file:                             |
| C:\Temp\ECU_List-5.9.0.1.iwe             |
| 🗄 🗹 🖿 Databases                          |
| ECU databases                            |
| Overwrite all files                      |
| Overwrite older files only (RECOMMENDED) |
| Confirm overwriting each file            |
| Check al 🛛 🖁 Uncheck al 🗹 OK 🗶 Cancel    |

- Öffnen Sie InteliMonitor und stellen Sie die Verbindung zur Steuerung her.
- 5 Gehen Sie auf den Menüpunkt *Tools* und öffnen Sie GenConfig.
- 6 Sollten Sie eine Fehlermeldung erhalten, bestätigen Sie sie mit *OK*.
- (7) Wählen Sie über Options den Eintrag ESL files aus.

8 Abhängig von Ihrer Konfiguration wählen Sie *ECU list – Allspeed.esl* oder *ECU list – Mobile.esl* aus und bestätigen mit *OK*.

| ESL file name             | Version | Selected   |
|---------------------------|---------|------------|
| ECU list - Allspeed.esl   | 5.9     | $\odot$    |
| ECU list - DriveNano.esl  | 1.5     | $\bigcirc$ |
| ECU list - Gensets.esl    | 9       | $\bigcirc$ |
| ECU list - InteliLite.esl |         | $\bigcirc$ |
| ECU list - InteliNano.esl | 1.5     | $\bigcirc$ |
| ECU list - Mobile.esl     | 5.9     | $\odot$    |
| ECU list - Motortech.esl  | 1.1     | $\bigcirc$ |
| ManLoggerPatch v1.0.esl   | 1.0     | 0          |
|                           | 1 av    |            |

- Schließen Sie GenConfig und öffnen Sie GenConfig erneut über InteliMonitor wie in den Schritten 5 und 6 beschrieben.
- Sie können jetzt wieder mit einem MAN-Datenlogger der Firmwareversion 1.9 oder niedriger arbeiten, indem Sie die ECU Logger Controller Data verwenden.

#### MOTORTECH GmbH Hogrevestr. 21-23 29223 Celle Telefon: +49 5141 - 93 99 0 Fax: +49 5141 - 93 99 99 www.motortech.de motortech.de

MOTORTECH AMERICAS, LLC 1400 Dealers Avenue, Suite A New Orleans, LA 70123 Phone: +1 504 355 4212 Fax: +1 504 355 4217 www.motortechamericas.com info@motortechamericas.com

### VERTEILER

| nden / Sonstige            | Ja |
|----------------------------|----|
| rtreter & Vertriebspartner | Ja |
| M Partner                  | Ja |
| DTORTECH Niederlassungen   | Ja |